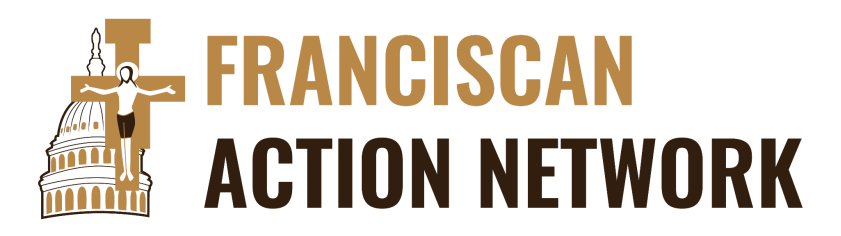

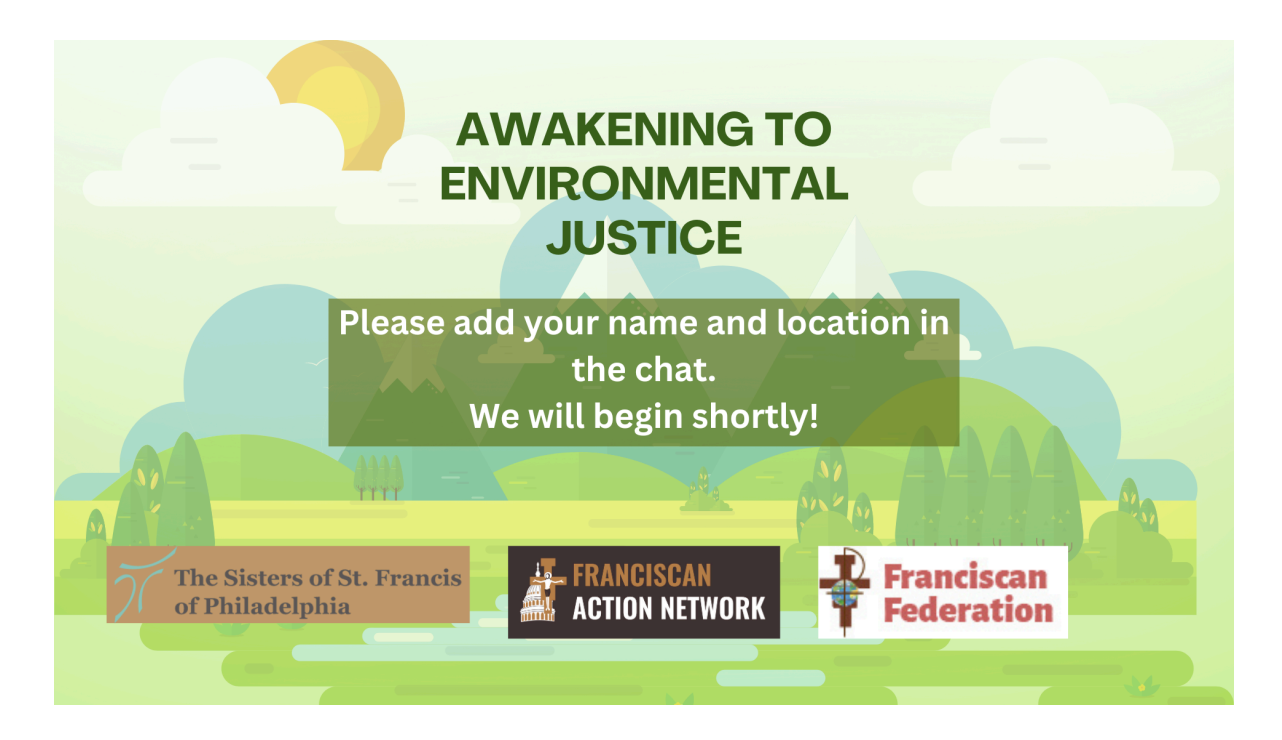

# "Awakening to Environmental Justice" Workshop Series:

## Part One - How to use the Opportunity Atlas

### Background:

The Opportunity Atlas is an initial release of social mobility data, the result of a collaboration between researchers at the US Census Bureau, Harvard University, and Brown University. The statistical summaries reported in this paper have been cleared by the Census Bureau's Disclosure Review Board.

#### Why are we using this resource?

The Opportunity Atlas gives us valuable insight on the demographics of census tracts, which are usually as large as a small neighborhood, although the tool can accumulate data as large as the county level. Working off the knowledge that environmental injustice often works in communities of color, migrant communities, and/or low-wealth, we can pinpoint areas to search for cases of environmental injustice.

#### Instructions:

- 1. Navigate to the Opportunity Atlas (www.opportunityatlas.org) on your internet browser.
- 2. Once you are on the website, press the "begin exploring" button to access the mapping tool.

3. When you "land" on the mapping tool, it will show you all the census tracts in the United States. We will be using the city of Seattle, Washington as our example. I will use the search bar in the upper-left side of the tool to search for this location

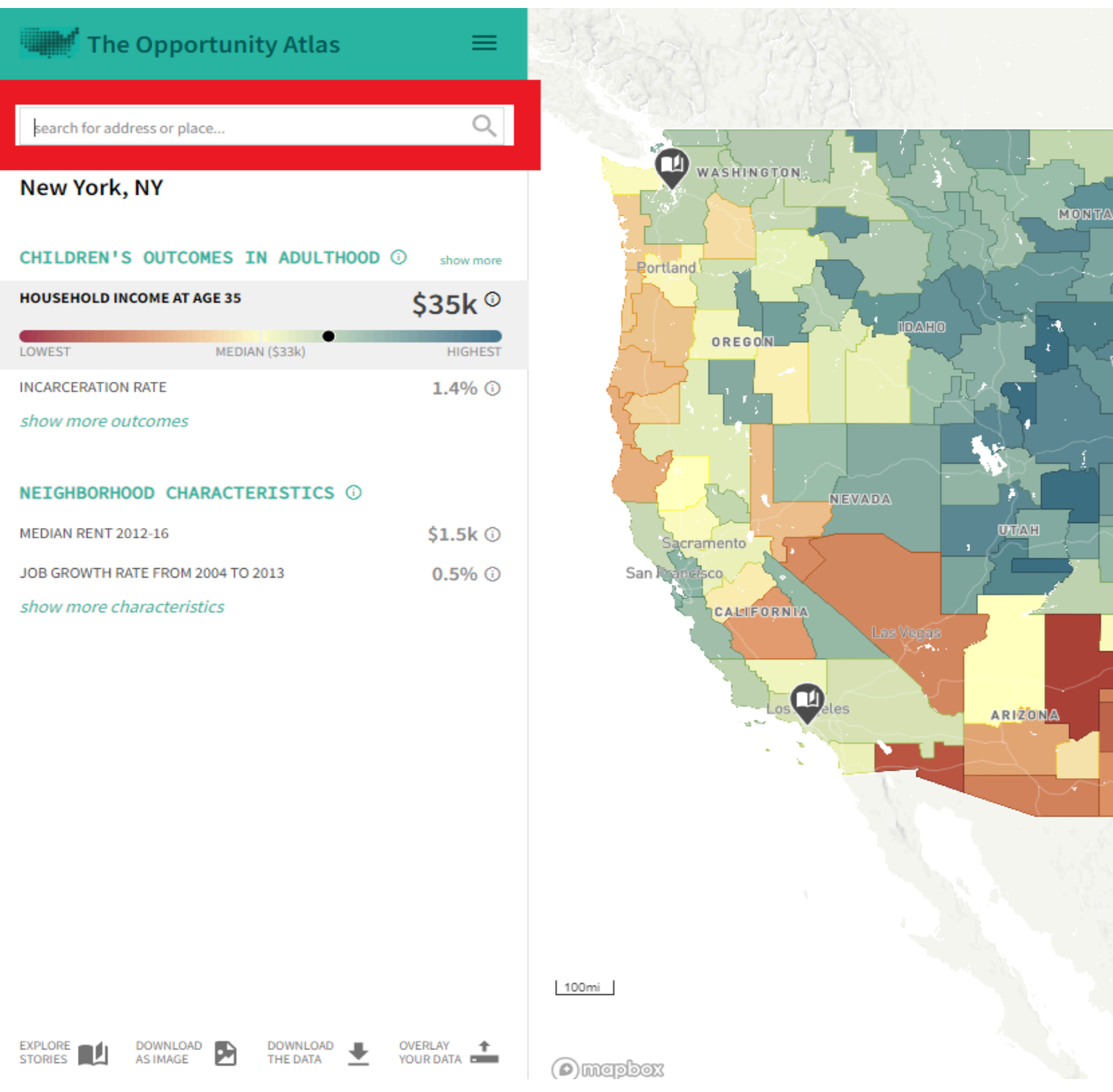

4. Once the tool zooms into the map of the city of Seattle, I will begin looking for areas with demographic information common to communities marginalized by environmental injustice. The first of the four criteria we will be focusing on is the "Median household income of residents 2012-16". This criterion can be found in the drop-down box of the map legend at the upper-right corner of the map, which is on the default setting, "Household income at age 35."

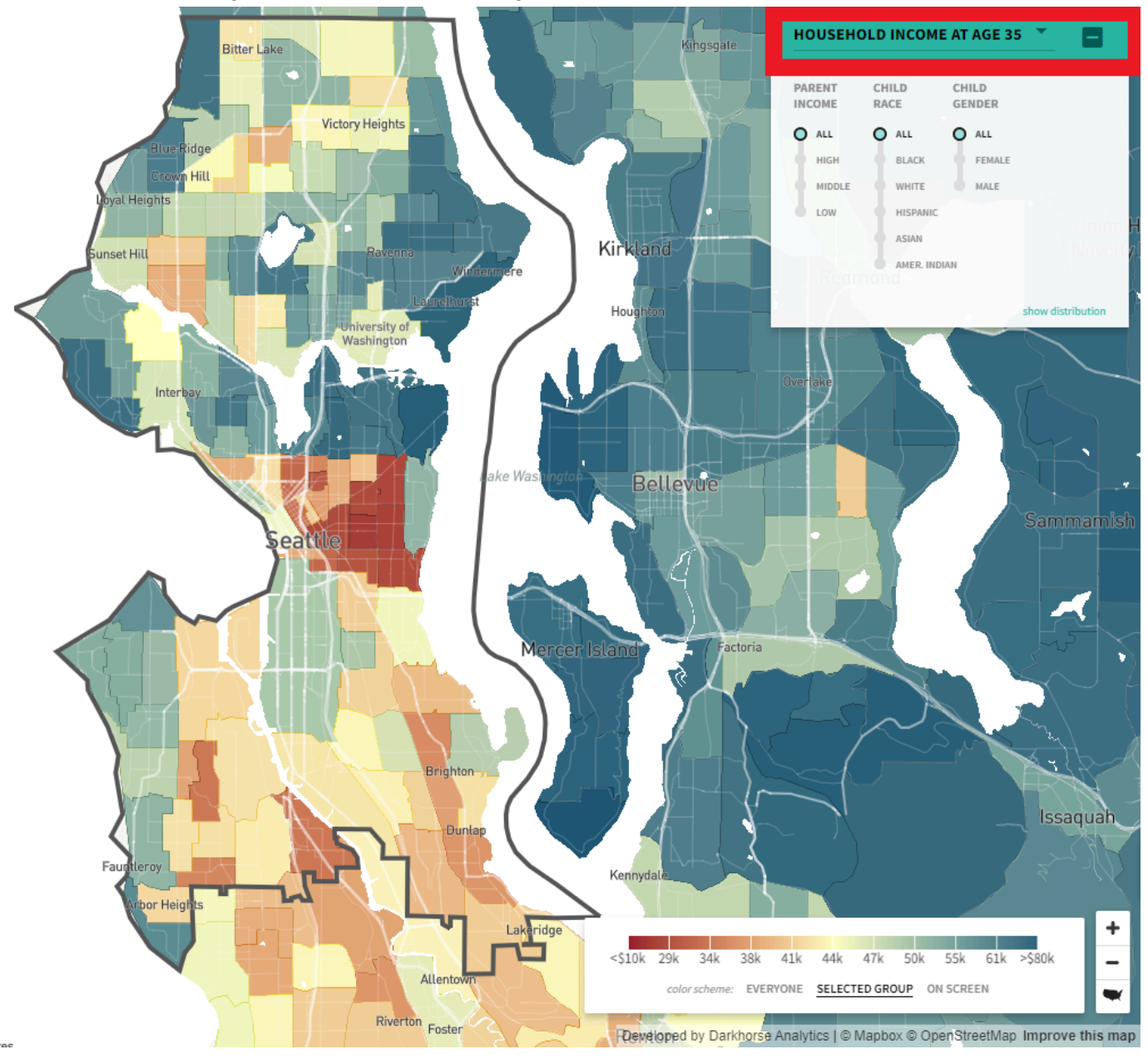

5. Click the drop-down box, scroll to the "neighborhood characteristics" section, and then click "Median household income of residents 2012-16." A new map should be generated.

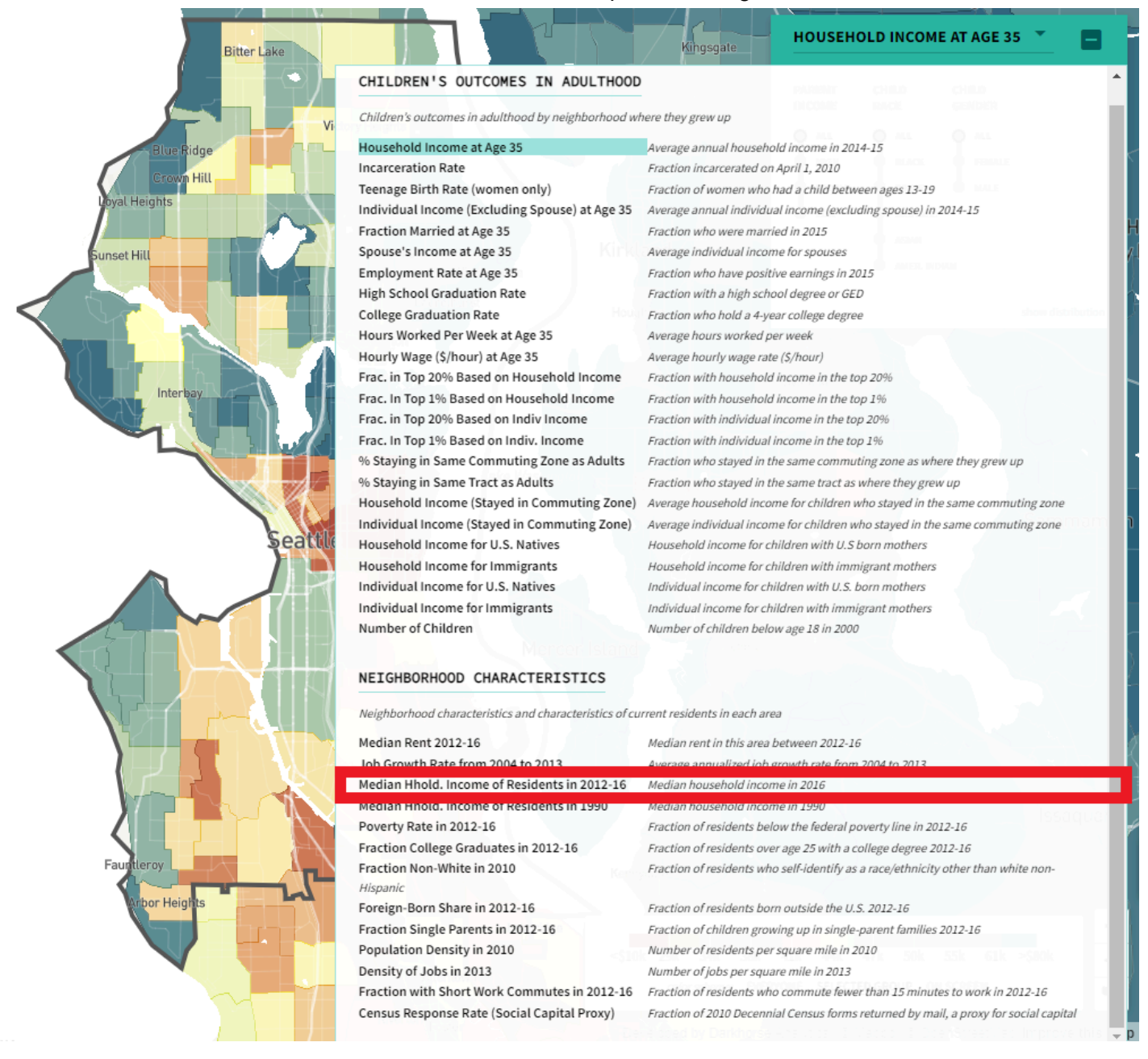

6. Once your map of the "Median household income of residents in 2012-16" loads, examine your map to find the area of the lowest income, or the most red-colored area, and click on it to outline its boundaries.

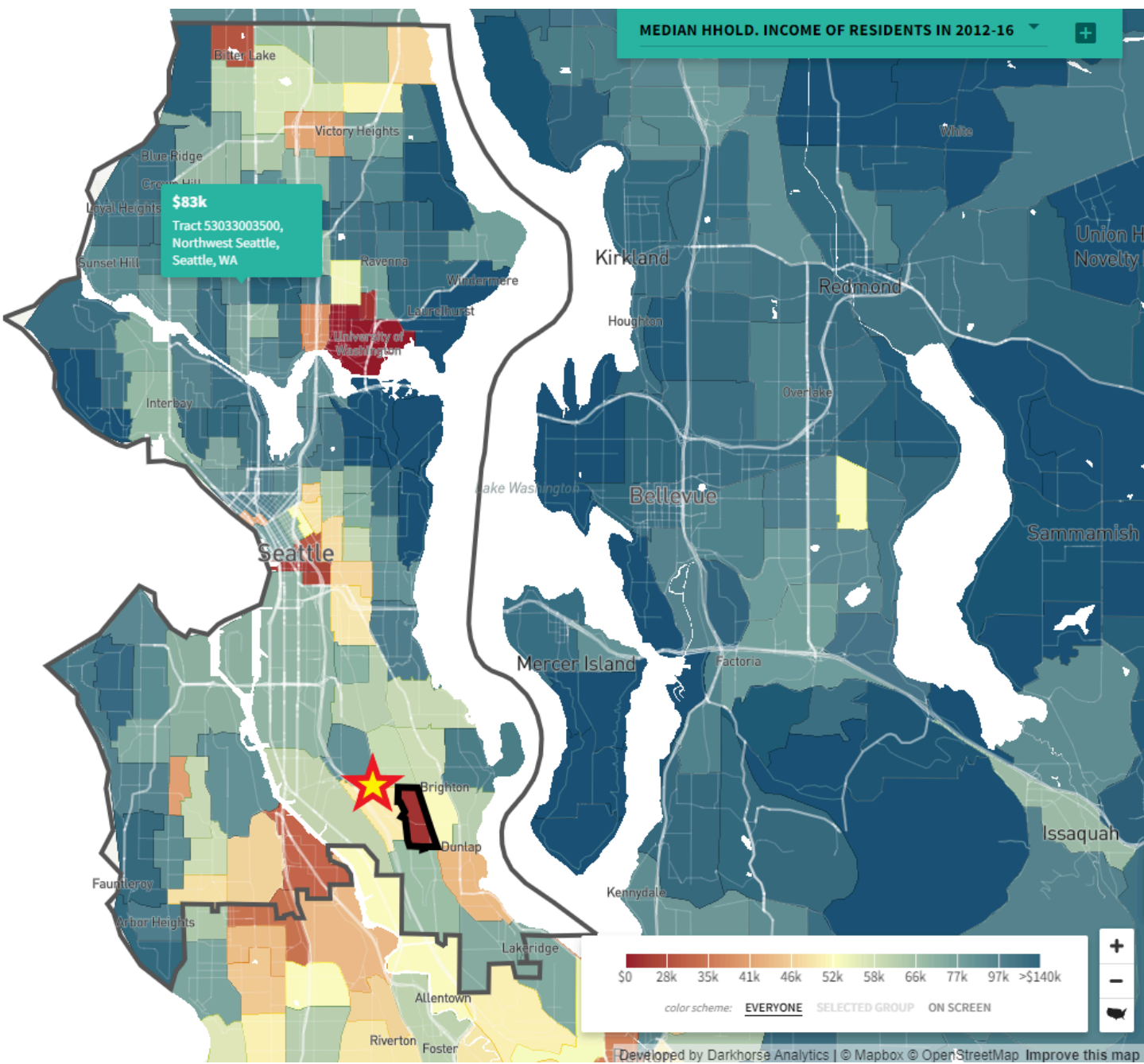

7. Let's return to the drop box. Under "neighborhood characteristics" click on "Poverty Rate in 2012-16" and look to see if the area you highlighted in step six, also has a high poverty rate. (The redder, the higher the poverty rate is.)

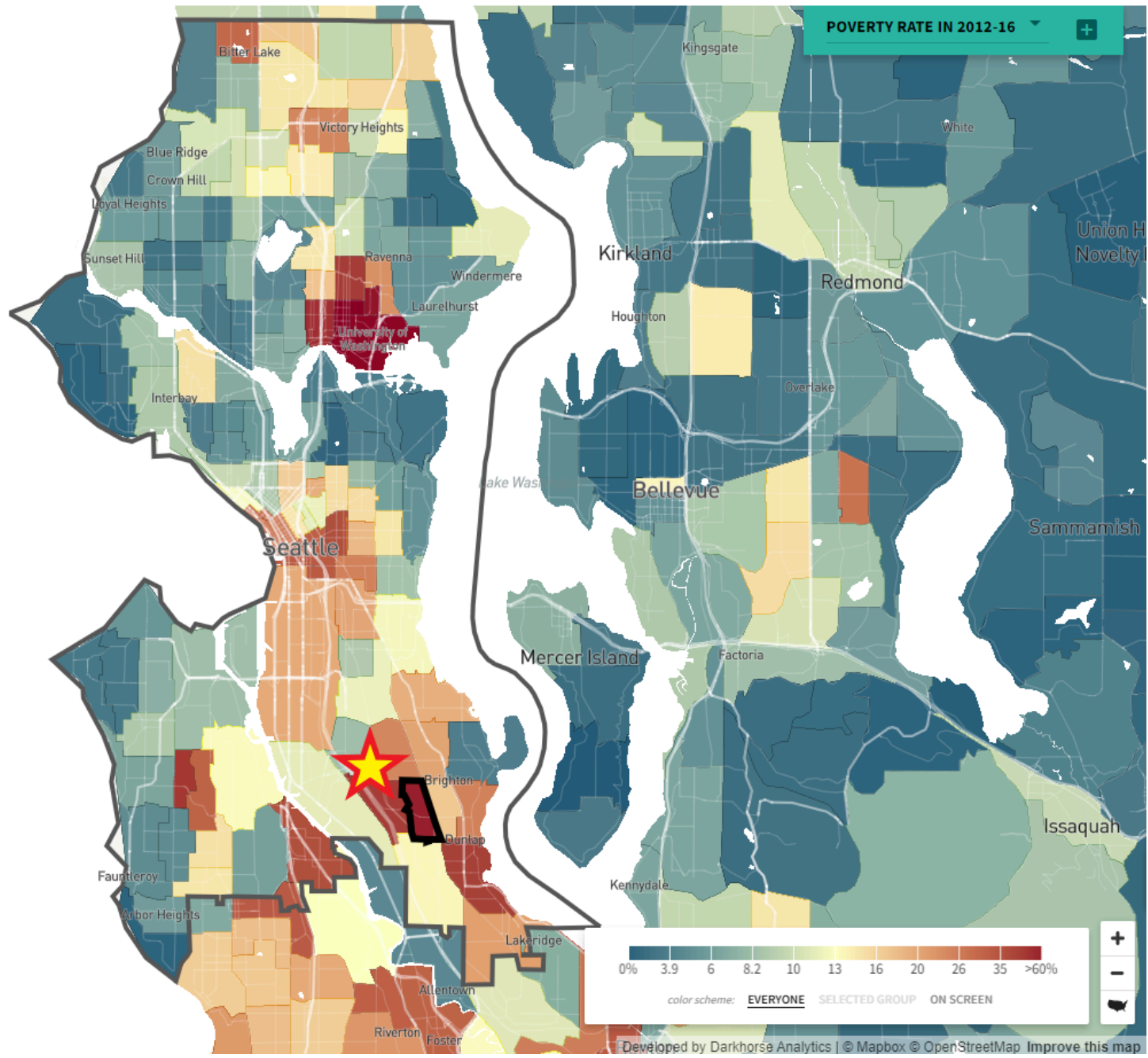

8. Likewise, we will repeat this operation in the dropdown box for the criteria "Fraction Non-white in 2010" to see if our highlighted area is a community of color. (The darker purple denotes communities of color.)

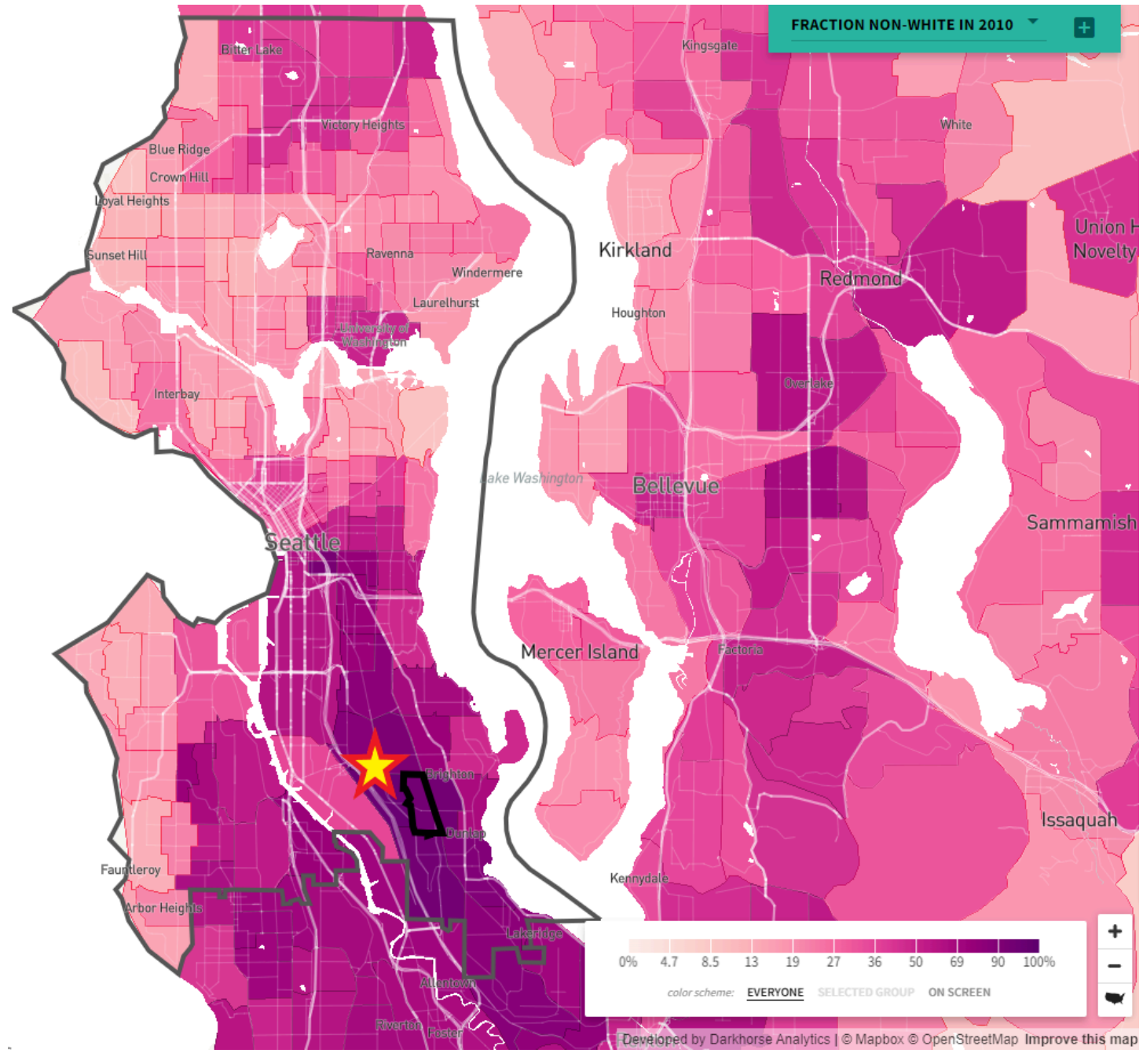

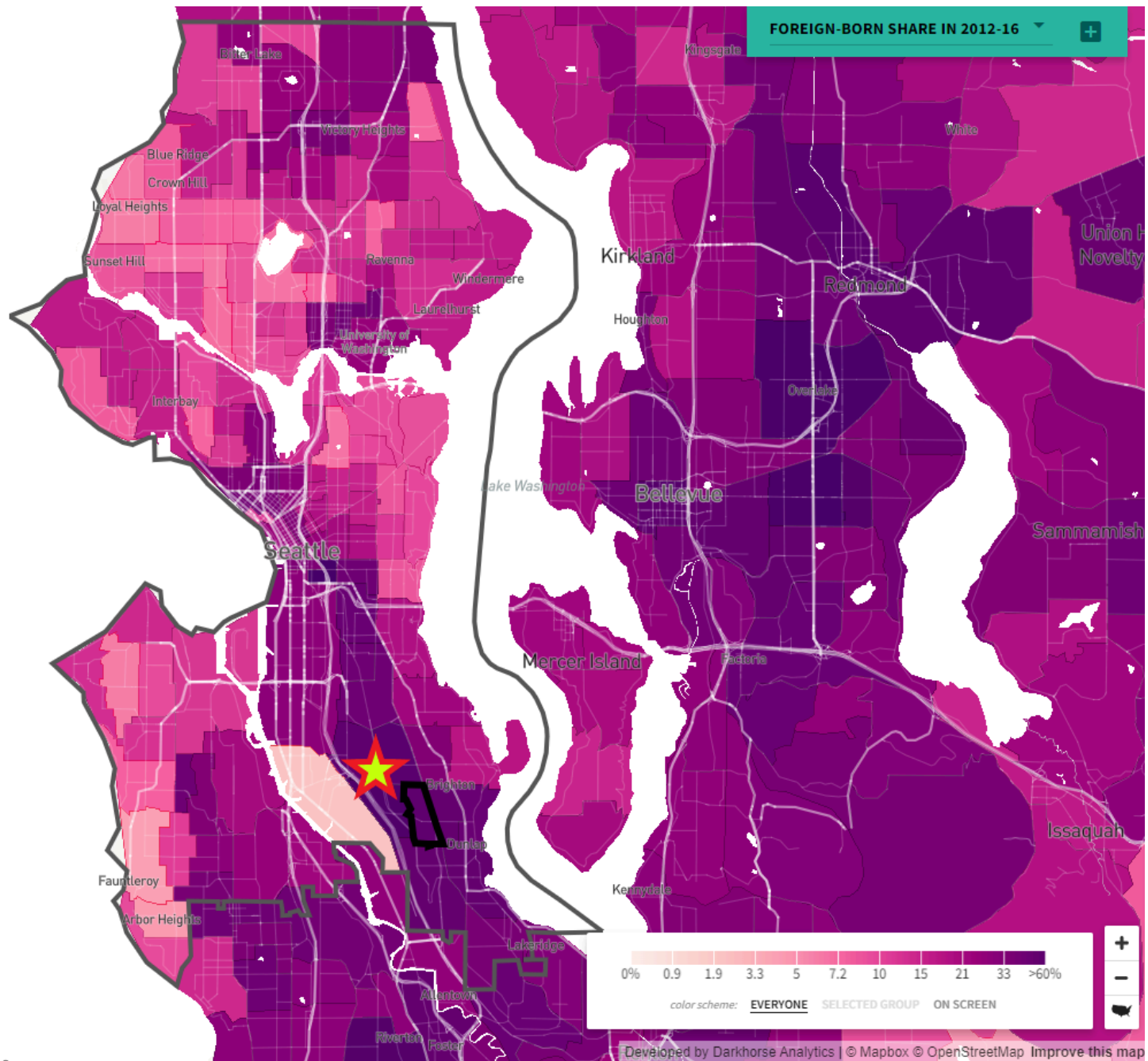

9. Finally, we will repeat this operation in the dropdown box for the criteria "Foreign born share in 2016" to see if our highlighted area is a community of color. (The darker purple denotes migrant communities.)

The most marginalized communities will have a low income and high poverty rate, percentage of people identifying as non-white, and foreign-born population. The more of these qualifiers your highlighted area matches, the more likely it is to be an environmental justice community.

# Part Two - How to use the EJScreen Tool

EJScreen is an EPA's environmental justice mapping and screening tool that provides EPA and the public with a nationally consistent dataset for combining environmental and demographic socioeconomic indicators. This resource is intended to better meet the EPA's responsibilities related to the protection of public health and the environment in a manner that is consistent with President Clinton's 1994 <u>Executive Order 12898</u>, President Biden's <u>Justice40 initiative</u> (Executive Orders 14008 and 14096), and the goals of <u>EJ 2020</u>, EPA's environmental justice strategic plan.

## Why are we using this resource?

The EJScreen Tool gives us the opportunity to verify our hypothesis from the Opportunity Atlas: to see if our marginalized area was, in fact, an environmental justice community. It also has all the EPA's current data which environmental injustices affect each area, which pollutants are present, if the pollution is an active violation, and when the last action by the EPA was taken to address the injustice. We can also find the sources of the pollution for the area and use this information to look for organizations and activists in our third and final research step.

### Instructions:

- 1. Navigate to the EJScreen Tool (www.ejscreen.epa.gov/mapper/) on your internet browser.
- 2. Once you are on the website, it will automatically show you a map of your community.
  - a. If you would rather search for a different location, there is a search bar at the upper right corner of the website.
- 3. First, let's find the environmental justice areas in our community. In the navigation toolbar in the upper-left corner of the webpage, select the second tab called "Places", which looks like a map pinpoint.

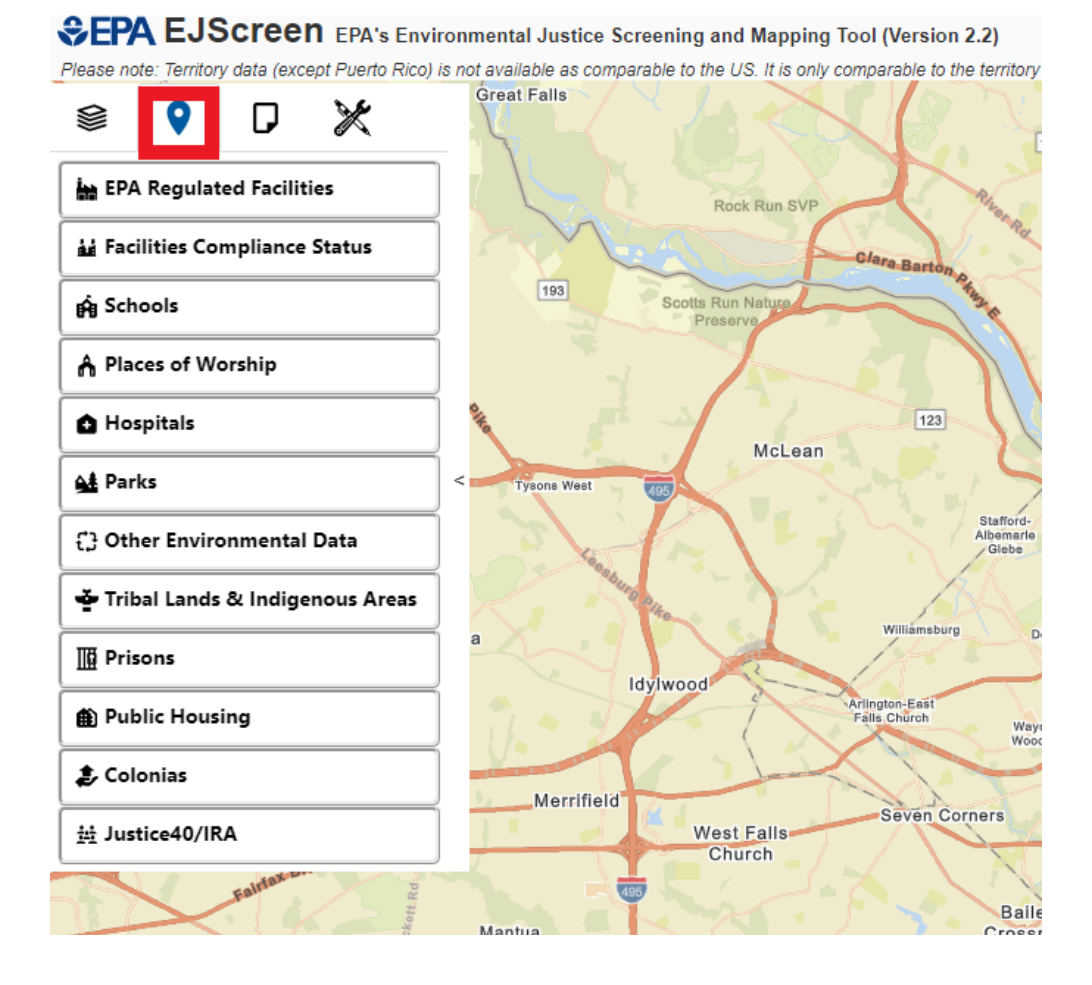

4. This tab contains designated locations shown in each list line. Select with is "Justice40/IRA" areas at the bottom of the list.

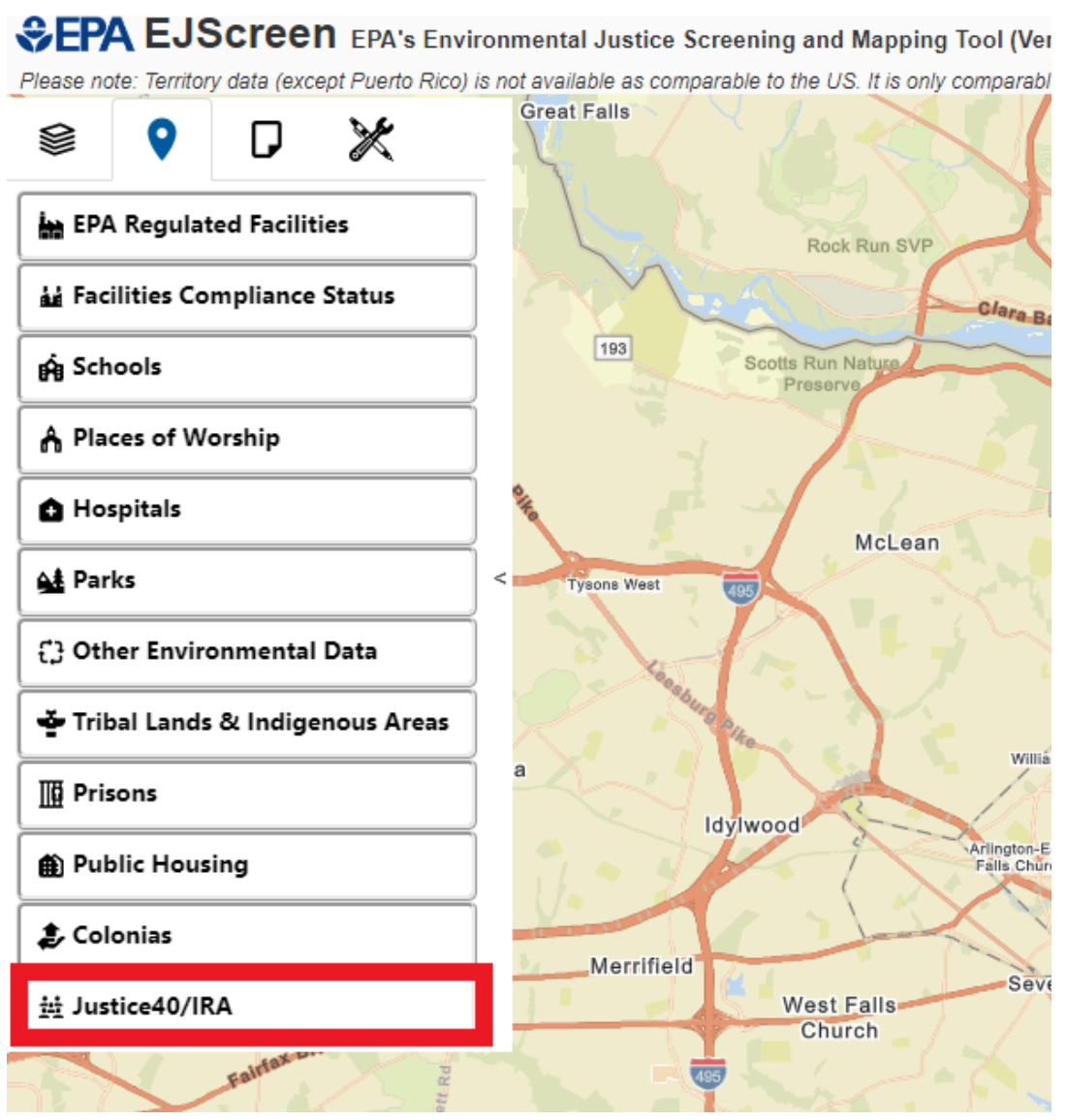

5. Two additional options will populate under this tab. Select the "Justice40/CEJST" option to see the environmental justice communities in your map area.

SEPA EJScreen EPA's Environmental Justice Screening and Mapping Tool (Ve Please note: Territory data (except Puerto Rico) is not available as comparable to the US. It is only comparab Great Falls X S 0 IJ EPA Regulated Facilities Rock Run SVP Facilities Compliance Status Clara B 193 Scotts Run Nature 🛱 Schools Preserve A Places of Worship Hospitals McLean 🗚 Parks Tysons West Other Environmental Data < Tribal Lands & Indigenous Areas Willia а Prisons Idylwood Arlington-F Falls Chu Public Housing 🍃 Colonias Merrifield Sev 👑 Justice40/IRA West Falls Church Justice40 (CEJST) Mantua EPA IRA Disadvantaged Communities George Mason Wakefield Annandale Park

6. The map which loads should be white and blue. Please note that it may take a few seconds to fully load.

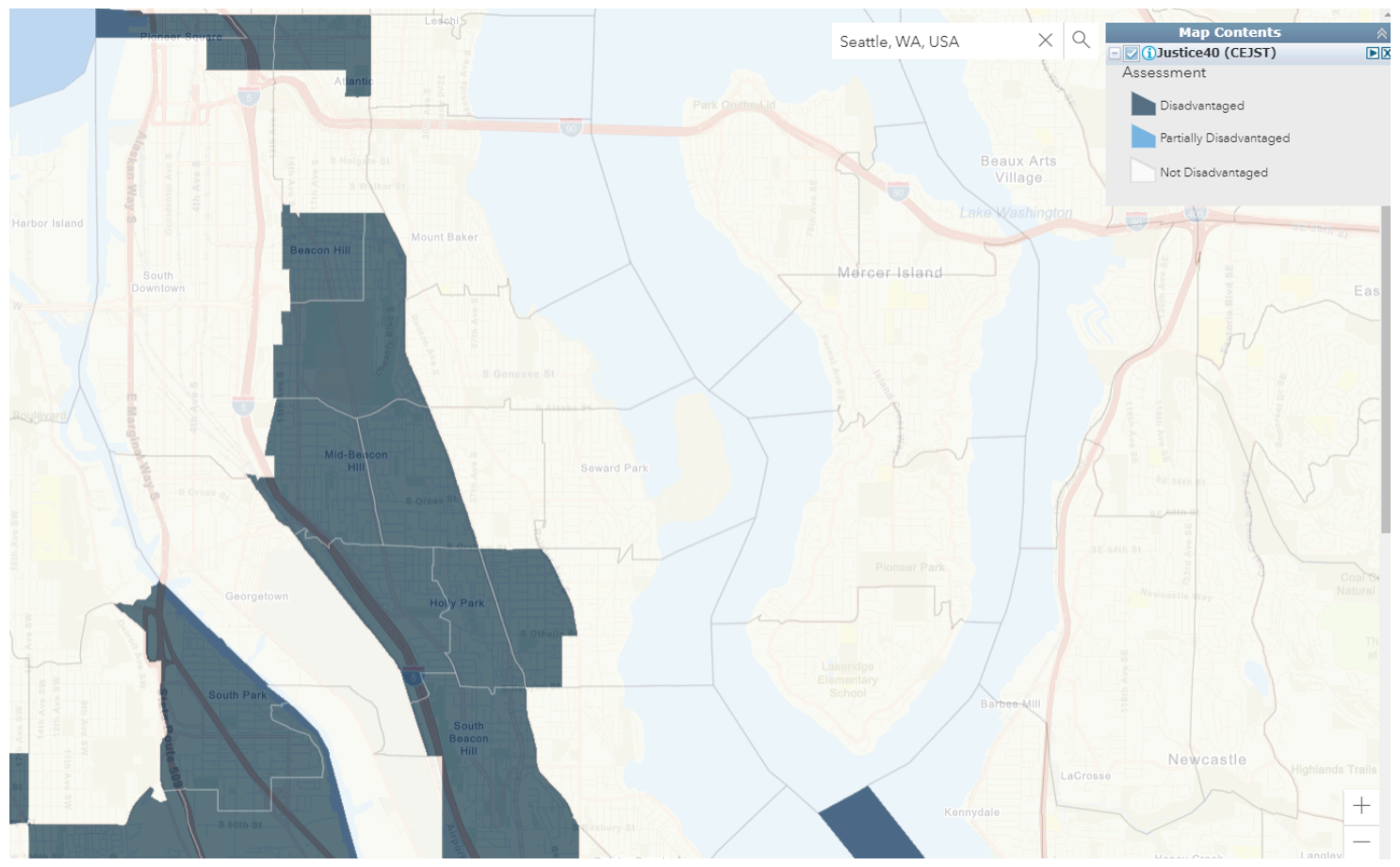

7. Let's click on the environmental justice community designated as "disadvantaged" in dark blue, which is closest to our highlighted area from the Opportunity Atlas.

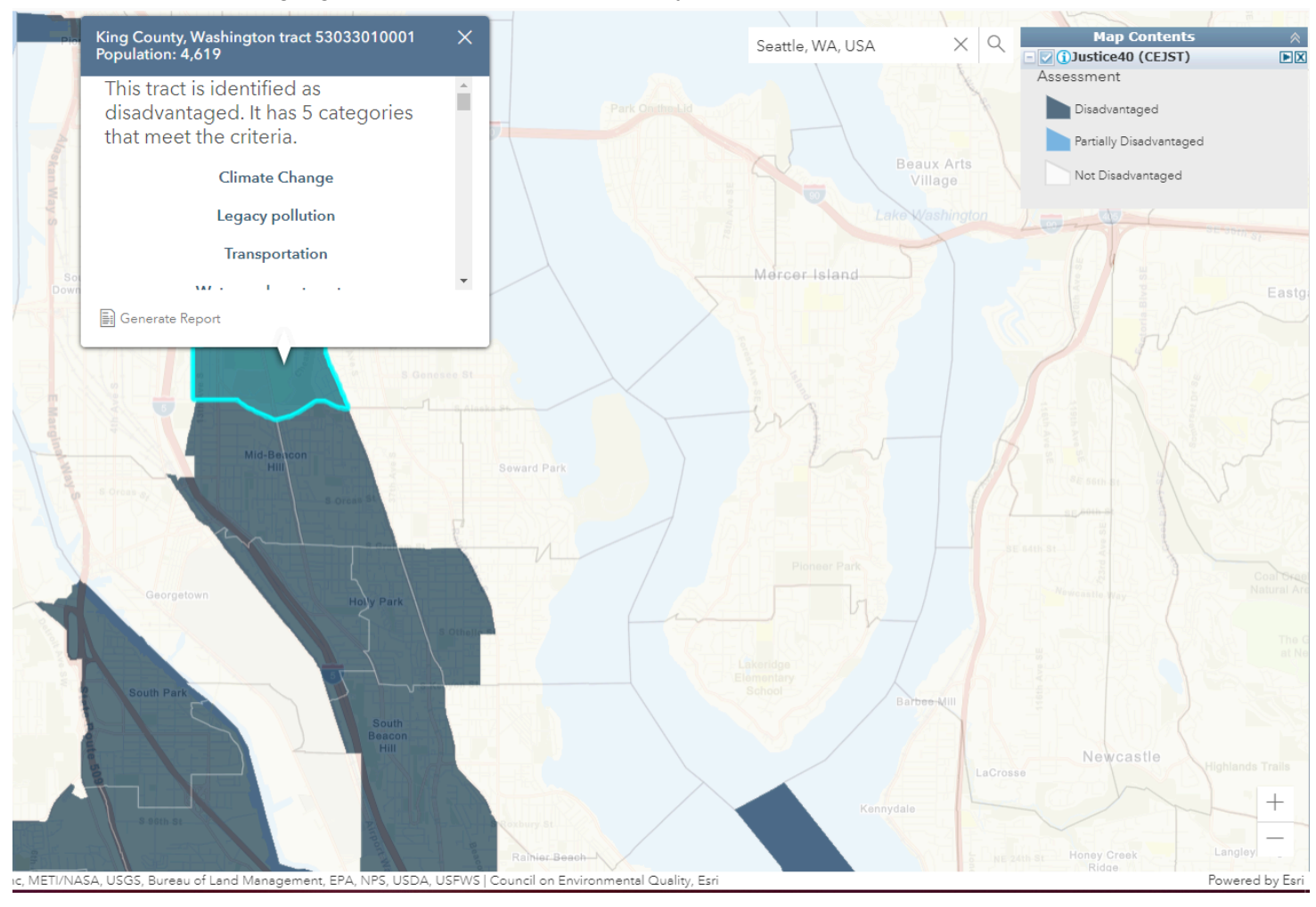

- 8. This will generate a report telling us the environmental injustices this area faces. Scroll through the report, taking special care to note:
  - a. Categories that meet the criteria
  - b. Diagnosed diabetes among adults
  - c. Current asthma among adults
  - d. Coronary heart disease
  - e. Diesel particulate matter exposure (percentile)
  - f. PM2.5 (particulate matter) in the air
  - g. Traffic proximity and volume
  - h. Leaky underground storage tanks
  - i. Water and Wastewater Disadvantaged

Our next step is to see which facilities are polluting this area. To be able to see these locations, we
need to remove our current map layer. To do this, go to the box in the upper right corner to press X on
the line item for Justice40 (CEJST) area, since it will hinder us from clicking on the locations of potential
polluters.

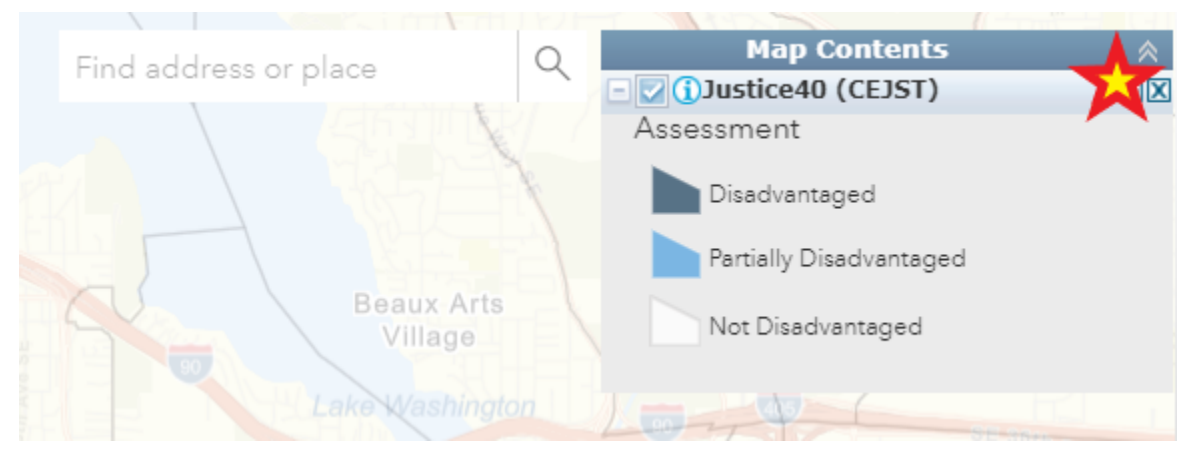

10. In the upper left corner, select the line item "Facilities Compliance Status."

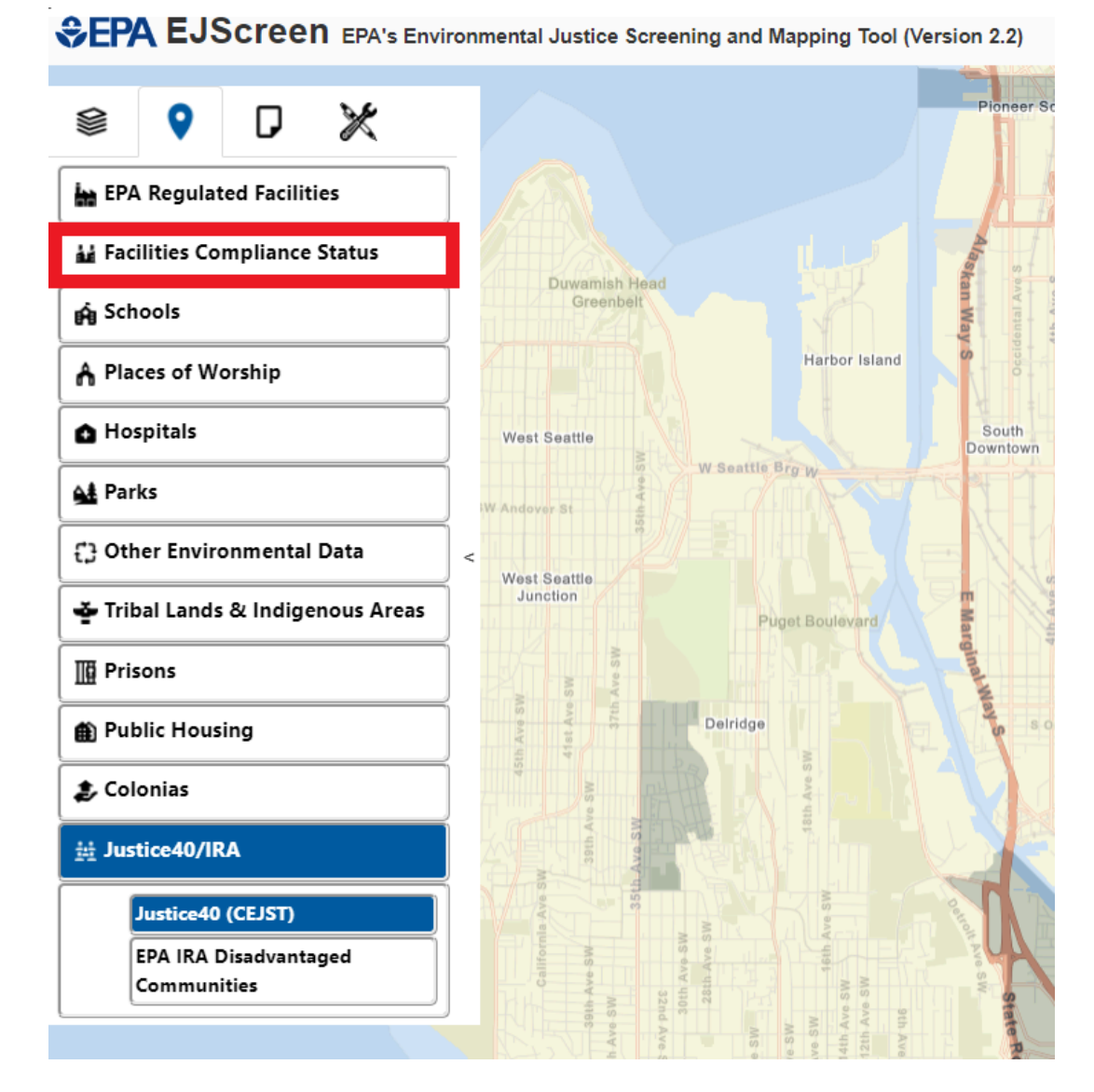

11. To show the locations of EPA regulated facilities in your map area, we will need to check the box in the upper right corner which denotes these facilities.

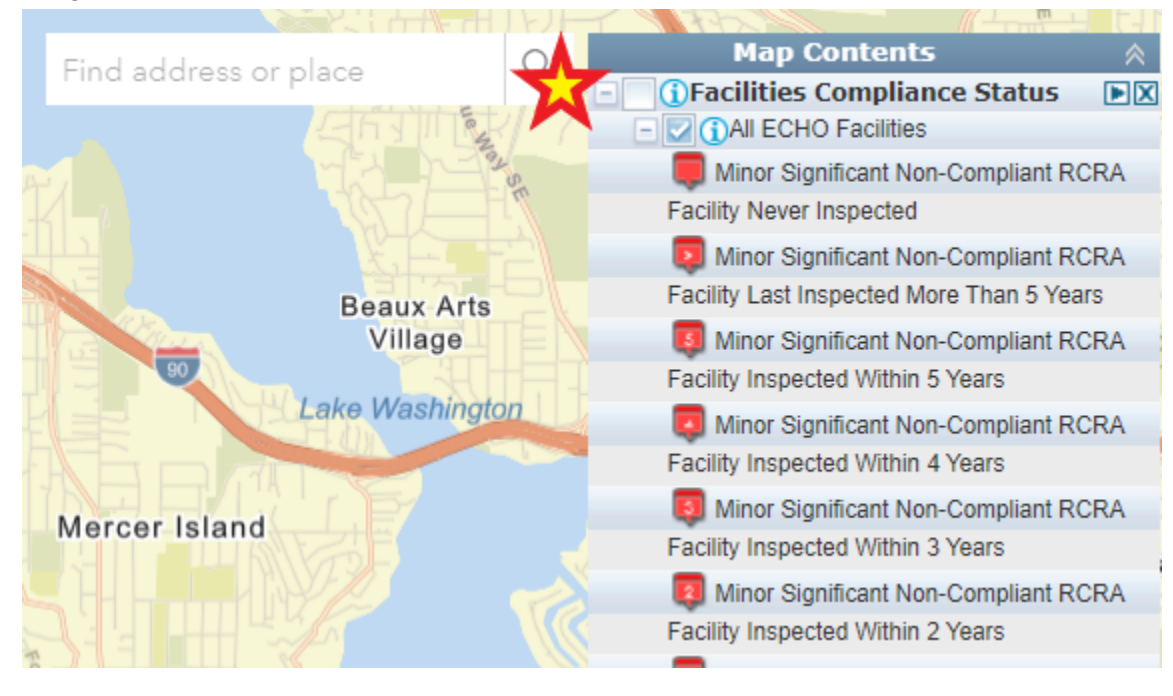

12. The entities in yellow and red are the polluters of concern. Depending on the information you gathered about the area from question 7 (where we investigated the EPA's criteria and percentile data), you might have identified health factors or other impacts that correlate with a specific type of pollution (air, water, soil, etc.) For our example in Seattle, we saw that there are significant air and water pollutants in the area. In my map legend in the upper-left corner, I can see that "All ECHO Facilities" is selected. It is preferable to narrow down your search to types of polluters, so I will uncheck the box for "All ECHO Facilities" and first check the box next to "CWA [Clean Water Act] Facilities" to view potential water polluters.

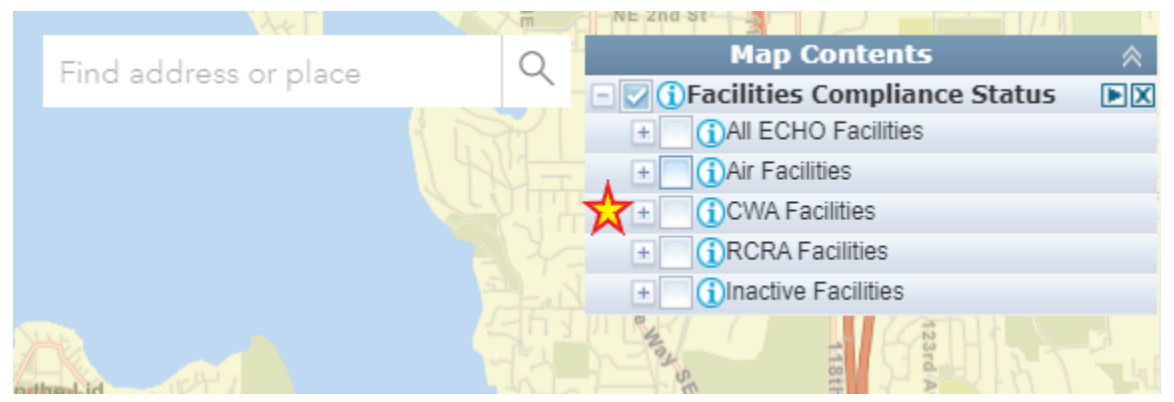

- 13. Seeing this map result, I can see a few yellow and red air pollution sources around the area of interest. Please note that the polluters might not be directly inside the community. Pollution from nearby sources might travel due to differences in elevation and topography in your area. Start in the immediate area and work your way outward.
- 14. Using our Seattle example, I can see a "level 3" polluter.

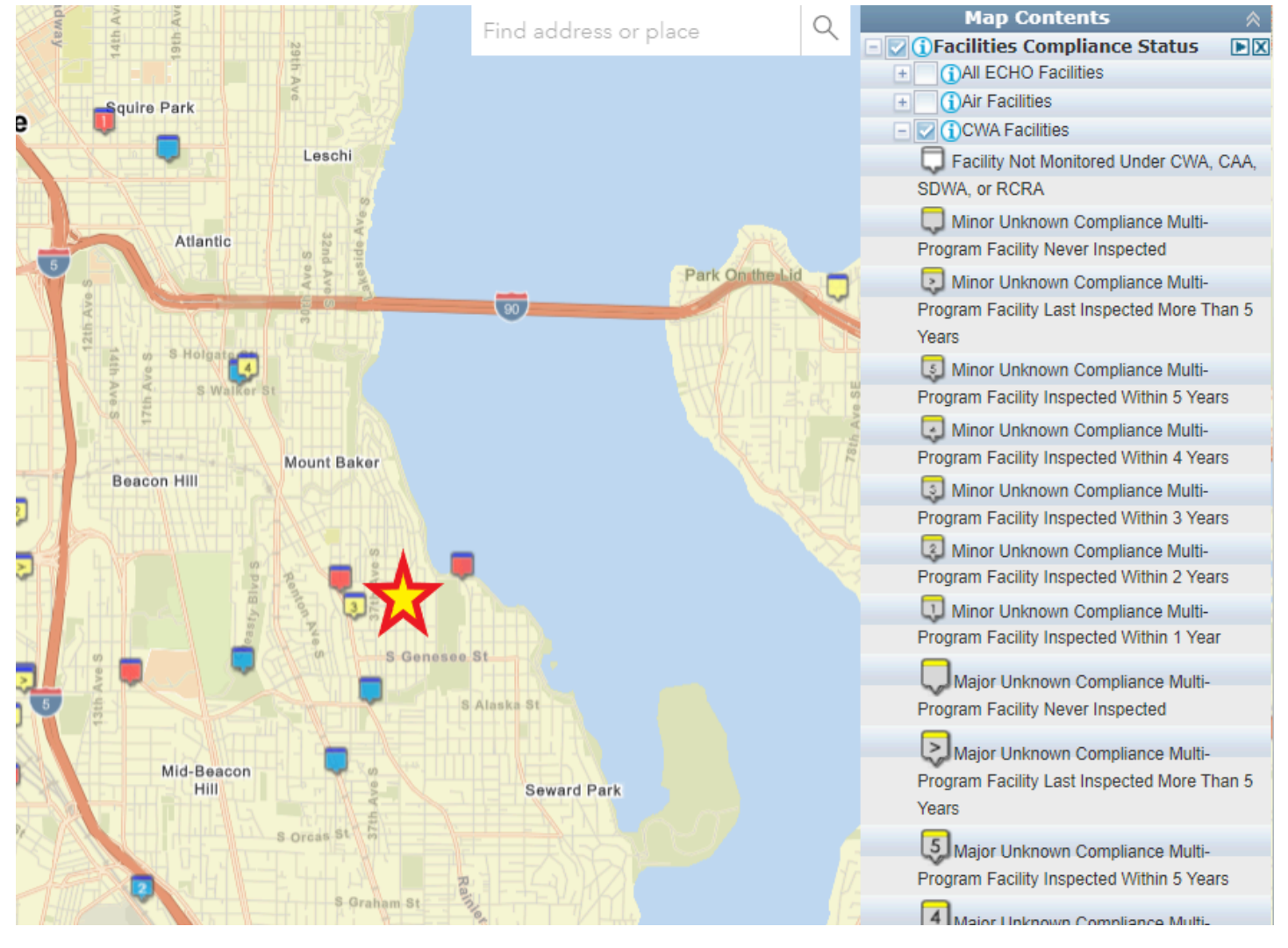

- 15. Selecting the icon on its location, I can see many data points on this pollution source. Scroll through the report, taking special care to note:
  - a. The facility name
  - b. CWP Status (if there is a violation identified)
  - c. CWP CURRENT VIOL (if the violation is current)
  - d. CWP DATE LAST INSPECTION: (last inspection date)
  - e. LIM POLLUTANT (provides a list of pollutants emitted from the facility)

| adway                                                                                                    | Find address or place | Q           | Map Contents                                                                                                    |
|----------------------------------------------------------------------------------------------------|-----------------------|-------------|----------------------------------------------------------------------------------------------------|
| Squire Park                                                                                                    |                       |             | + 1 Air Facilities                                                                                                    |
| CWA Facilities                                                                                                    | ×                     |             | Facility Not Monitored Under CWA, CAA,<br>SDWA, or RCRA     Minor Unknown Compliance Multi-                                                                                                    |
| SOURCE_ID: WAR000500<br>EPA_SYSTEM: ICP<br>REGISTRY_ID: 110000489622<br>STATUTE: CWA                                              | Park On the la        |             | Program Facility Never Inspected<br>Minor Unknown Compliance Multi-<br>Program Facility Last Inspected More Than 5<br>Years                                                                                                    |
| CWP_NAME: DARIGOLD RAINIER AV<br>CWP_STREET: 4058 RAINIER AVE S<br>CWP_CITY: SEATTLE<br>CWP_STATE: WA<br>CWP_STATE_DISTRICT: Null | VE PLANT              | 78th Ave SE | Minor Unknown Compliance Multi- Program Facility Inspected Within 5 Years     Minor Unknown Compliance Multi- Program Facility Inspected Within 4 Years                                                                              |
| Generate Report                                                                                                    |                       |             | Minor Unknown Compliance Multi- Program Facility Inspected Within 3 Years     Minor Unknown Compliance Multi- Program Facility Inspected Within 2 Years     Minor Unknown Compliance Multi- Program Facility Inspected Within 1 Year |

16. In a similar fashion, we will now look for air polluters in the area we've researched. Using the legend upper right, deselect the "CWA Facilities" box, and instead check "Air Facilities."

| Find address or place | Q | Map Contents                         | *  |
|-----------------------|---|--------------------------------------|----|
| rind address of place |   | 🖃 🔽 🕦 Facilities Compliance Status 🛛 | ÞX |
|                       |   | + All ECHO Facilities                |    |
|                       |   | + Air Facilities                     |    |
|                       |   | + CWA Facilities                     |    |
|                       |   | +                                    |    |
|                       |   | + inactive Facilities                |    |
|                       |   |                                      |    |
|                       |   |                                      |    |

- 17. Selecting the nearest source of air pollution to my area of interest, I will again click on the icon of its location and gather data on its emissions, taking special care to note:
  - a. Facility name
  - b. AIR UNIVERSE (how significant the amount of emissions is)
  - c. AIR CURR COMPL STATUS (if the facility is in compliance with air regulations)
  - d. AIR LAST EVAL DATE (date of the most recent inspection)
  - e. PCTILE CANCER US (percentile of cancer)
  - f. PCTILE RESP US (percentile of respiratory issues)
  - g. PCTILE TRAFFIC SCORE US (percentile of traffic through the area)

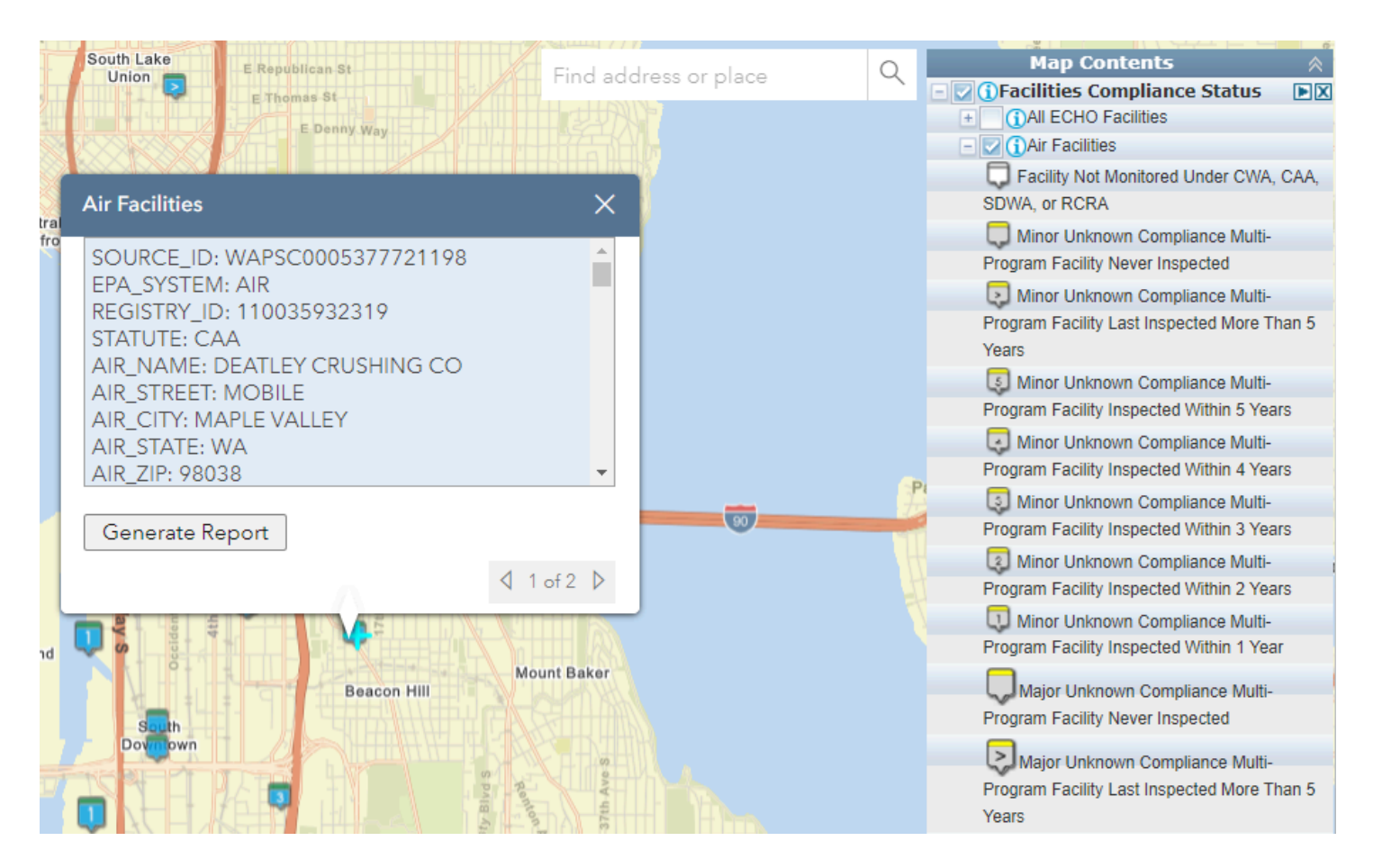

18. Finally, go over your notes to see which pollutants and polluters are of interest, so we can target specific organizations, activists, and advocates working for environmental justice on these data points.

## Part Three - How to use Keywords in Google

- 1. Navigate to Google (www.google.com [usually the default browser]).
- 2. In the search bar, put insert these keywords. Syntactical accuracy is not of importance here.
  - a. Area/neighborhood name
  - b. Environmental justice
  - c. Residents
  - d. Organizations
  - e. Air (or water, soil, etc.) pollution

- 3. Using these four key words and phrases, Google will populate a list of results containing these words in their contents. The default search tab "All" will be useful in helping you find general website listings containing our search items. It is more likely that you will find organizations under the "All" tab than under the other filters Google offers.
  - a. Note: When searching for organizations, there are many options. We encourage you to support the efforts of smaller, grassroots organizations, since these are the folks who are most likely to be affected by the change they seek. However large the size of the organization you choose to engage with, be sure that they align with your personal values.
- 4. What might be most indirectly useful in our case is to look at relevant news items. To do this, navigate to the "News" tab, directly under the search bar, to filter out results with our key words and phrases that are specifically news articles.

| Google | Beacon hill Seattle Washington environmental justice organization air pollut 🗙 🌷 🔍                                                                          |  |  |  |  |
|--------|----------------------------------------------------------------------------------------------------|--|--|--|--|
|        | All News Images Videos Shopping : More Tools                                                                                                    |  |  |  |  |
|        | About 40 results (0.19 seconds)                                                                                                    |  |  |  |  |
|        | Seattle University                                                                                                    |  |  |  |  |
|        | Earth Talks 2020   Earth Talks 2024   Events   Center for<br>Environmental Justice and Sustainability                                                       |  |  |  |  |
|        | Thank you to everyone who tuned in to SeattleU's first edition of "EarthTalks": 250+<br>people joined us on April 22nd to celebrate the 50th anniversary of |  |  |  |  |
|        | 1 month ago                                                                                                    |  |  |  |  |
|        | Searthjustice                                                                                                    |  |  |  |  |
|        | ANNUAL REPORT                                                                                                    |  |  |  |  |

Over the last year, we saw climate action accelerate. Decision-makers are embracing policy innovation at a pace we have never seen before,...

1 week ago

5. News articles are directly helpful to get to know the history, context, and current happenings on a case of environmental injustice. News articles often feature interviews or quotes from local activists, be sure to take note of any authors writing on the issue that are members of the affected environmental justice community. The news article is even more likely to be helpful and to feature affected voices if it is a local newspaper, as in our example, the Seattle Times.

It can be intimidating to "cold call" folks to gather information on their initiatives, especially when they are still a new, small organization. In our second workshop, we will learn how to reach out to these folks, and any grassroots organizations they are affiliated with working on local cases of environmental injustice, in a manner of respectful solidarity which maintains their agency.